# CAL

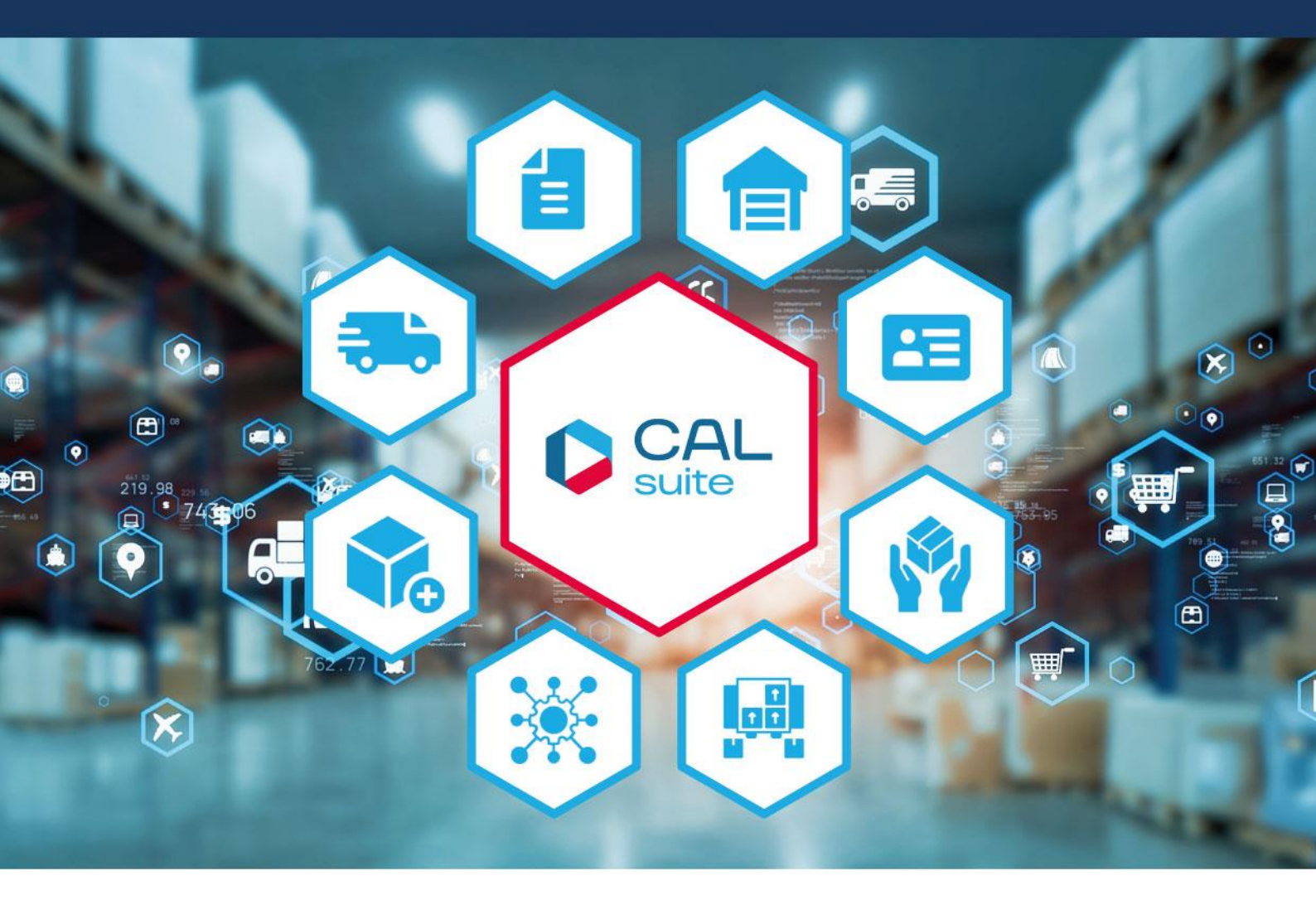

## Updateverlängerung aktivieren

а

we empower the world of logistics

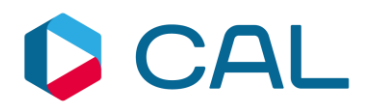

## Inhalt

| 1. | Allgemeine Informationen               | 3 |
|----|----------------------------------------|---|
| 2. | Software- und Hardwarevoraussetzungen  | 3 |
| 3. | Aktualisierungsschritte                | 4 |
|    | 3.1 Aktivierung der Updateverlängerung | 4 |
|    | 3.2 Änderung des Termins               | 6 |
| 4. | Support                                | 7 |
| 5. | Rechtliche Belehrung                   | 8 |

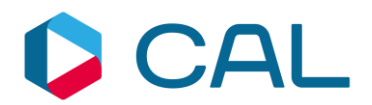

## 1. Allgemeine Informationen

Diese Anleitung befasst sich mit der Aktivierung der erworbenen Updateverlängerung, damit Sie mit Ihrer bestehenden CALtacho 5... - Einzelplatzversion immer auf dem aktuellen Stand bleiben. Anlass für eine solche Maßnahme ist, dass Ihre eingesetzte Version nach dem Öffnen am unteren Bildrand die Meldung "Updateberechtigung läuft in … Tagen ab" anzeigt.

Ist die Updateberechtigung bereits vor Kurzem abgelaufen, dann wird bei einem Updatekauf der Zeitraum des Ablaufdatums zugrunde gelegt. Das kann zur Folge haben, dass bei einer länger abgelaufenen Aktualisierungsperiode mehrere Updates gemacht werden müssen, um den aktuellen Stand zu erreichen.

Ist die letzte Aktualisierungsperiode länger als vier Jahre her, dann kann der Kunde nur mit einem Neukauf auf die aktuelle Version CALtacho wechseln.

Alle früheren CALtacho Versionen 1.0.0.0 bis 4.2.2.0 können <u>nicht</u> mehr aktualisiert werden. Aktualisierungstermine, die aus diesen Versionen resultieren, finden keine Berücksichtigung.

#### 2. Software- und Hardwarevoraussetzungen

- Einzelplatz unter Microsoft Windows 10 und Windows 11
- Hauptspeicher mind. 1 GB RAM
- Festplattenspeicher mind. 500 MB
- > Auflösung mind. 1024 x 768 oder höher mit 256 Farben
- Microsoft NET Framework 4.7x
- USB-Anschluss

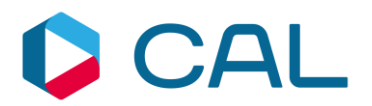

## 3. Aktualisierungsschritte

## 3.1 Aktivierung der Updateverlängerung

Bitte führen Sie die folgenden Schritte durch: Datei → Einstellungen → Update Service

| 🔟   🕐 Hilfe                                                      |                    | CALtacho Einzelplatzversion |                   |              | - 🗆 ×          |
|------------------------------------------------------------------|--------------------|-----------------------------|-------------------|--------------|----------------|
|                                                                  | RZEU 👼 FAHRERKARTE | IN EI 🔤 💀 FAHRZEUGDATEN I   | e 🚘 archi 👼 auswe | RTUN 🔁 BACKU | ANWENDUNGSPROT |
| TERINE                                                           |                    |                             |                   |              |                |
| 1     7     31     52       Heute     ochen     Monate     Jahre | ine anzeigen 🔍     | Drucken                     |                   |              |                |
| Ansicht                                                          | Filter             | Drucken                     |                   |              |                |
|                                                                  |                    |                             |                   |              |                |
| 15                                                               |                    |                             |                   |              | ▲              |
|                                                                  |                    |                             |                   |              |                |
|                                                                  |                    |                             |                   |              |                |
|                                                                  |                    |                             |                   |              |                |
|                                                                  |                    |                             |                   |              |                |
| DATEI aus                                                        | wählen             |                             |                   |              |                |
|                                                                  |                    |                             |                   |              |                |
|                                                                  |                    |                             |                   |              |                |
|                                                                  |                    |                             |                   |              |                |
|                                                                  |                    |                             |                   |              |                |
|                                                                  |                    |                             |                   |              |                |
|                                                                  |                    |                             |                   |              |                |
|                                                                  |                    |                             |                   |              |                |
|                                                                  |                    |                             |                   |              |                |
|                                                                  |                    |                             |                   |              | -              |
| Inaktiv                                                          |                    |                             |                   |              |                |

#### Die Einstellungen auswählen

|                        | CALtacho Einzelplatzversion                                                                                                    | - = × |
|------------------------|----------------------------------------------------------------------------------------------------|-------|
| G                      |                                                                                                    |       |
| Zuletzt verwendet      |                                                                                                    |       |
| Informationen          |                                                                                                    |       |
| 12 Termine             |                                                                                                    |       |
| Fahrer                 |                                                                                                    |       |
| Fahrzeuge              |                                                                                                    |       |
| Fahrerkarten einlesen  | Einstellungen auswählen                                                                                                    |       |
| Fahrzeugdaten einlesen |                                                                                                    |       |
| Archiv                 |                                                                                                    |       |
| Auswertungen           |                                                                                                    |       |
| Backup                 | CALCONSULT                                                                                                    |       |
| Anwendungsproto        | COMPUTER AIDED LOGISTICS                                                                                                    |       |
|                        | Licensed 2020 Microsoft © Office System User Interface<br>Lizenschlüssel<br>Version 5.0.7.0 - Copyright © CAL Consult GmbH 2020 |       |
| Beenden                | www.CALtacho.de                                                                                                    |       |

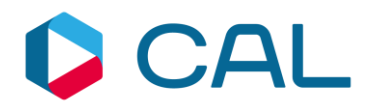

| ALIGENEIN       PRADE       UPDATE SERVICE       DRUCKEINSTELLUNGEN       TERMINE UND REORGANISATION       DATEN FÜR DUE EU-BESCHEINKONTROLLE       HAV         Versionsinformätionen       Strache       Breformätionen       HV Key kopieren         Uzerzdaten       Strache / Informationen       Sprache / Informationen       Sprache / Informationen         Sprache       Deutsch       CALtacho aktivieren         Schnellhilfe anzeigen       Schnellhilfe anzeigen       Schnellhilfe anzeigen         Posswortschutz       Bereich "Einstellungen" schützen       Den Reiter         Passwort wiederholen       Dur DDATE SERVICE       Auswählen                                                                                                    |                                  | Einste                                      | llungen                                                             |
|----------------------------------------------------------------------------------------------------|----------------------------------|---------------------------------------------|---------------------------------------------------------------------|
| Versionsinformationen<br>Hardware Key<br>Versionsnummer<br>Jone<br>Lizenzachi<br>Lizenzachi<br>Lizenza | ALLGEMEIN PFADE UPDATE SE        | RVICE DRUCKEINSTELLUNGEN TERMINE UND REORG/ | NISATION DATEN FÜR DIE EU-BESCHEINIGUNGEN FÜHRERSCHEINKONTROLLE HAF |
| Hardware Key Pesswortschutz<br>Bereich "Einstellungen" schützen<br>Passwort wiederholen                                                                                                    | Versionsinformationen            | <u> </u>                                    |                                                                     |
| Versionanumer 50.70<br>Lizenzdeten<br>Lizenzachlüsed  Versionanumer CALtacho aktivieren<br>Sprache  Deutsch<br>Deiformat Indeskennung<br>Schnellhilfe anzeigen<br>Postwortschutz<br>Bereich "Einstellungen" schützen<br>Passwort wiederholen Den Reiter<br>UPDATE SERVICE<br>auswählen                                                                                                    | Hardware Key                     | 9F6QR-BZE5NE3-B7EZQMR-BOY273D               | H₩/ Key kopieren                                                    |
| Lizenzachlüsed                                                                                                    | Versionsnummer                   | 5.0.7.0                                     |                                                                     |
| Lizenzschlüssel                                                                                                    | Lizenzdaten                      |                                             |                                                                     |
| Sprache / Informationen  Sprache  Sprache  Pastvon Europa  Landeskennung  Schnellhifte anzeigen  Potokolllevel  Passvortschutz  Bereich "Einstellungen" schützen Passvortschutz  Passvort wiederholen  Den Reiter UPDATE SERVICE auswählen                                                                                                    | Lizenzschlüssel                  | 76WJ - M67X - MNQN - 44 - 3YRK              | CALtacho aktivieren                                                 |
| Sprache Deutsch<br>Dateiformat Prets van Europe<br>Landeskennung<br>Schnelhilfe anzeigen<br>Protokolllevel<br>Passwortschutz<br>Passwortschutz<br>Passwort<br>Passwort<br>Passwort<br>Wederholen<br>Den Reiter<br>UPDATE SERVICE<br>auswählen<br>Schwarten Schwarten Sch                                                                                                    | Sprache / Informationen          |                                             |                                                                     |
| Dateiformat   Landeskennung   Schmellhilfe anzeigen   Protokolllevel   Passwortschutz   Bereich "Einstellungen" schützen   Passwort   Passwort   Passwort   Passwort wiederholen                                                                                                    | Sprache                          | 💻 Deutsch                                   | •                                                                   |
| Landeskennung Schmelhilfe anzeigen Protokolllevel Passwortschutz Passwortschutz Passwort Passwort Passwort Den Reiter UPDATE SERVICE auswählen                                                                                                    | Dateiformat                      | Rest von Europa                             |                                                                     |
| Schnelhlife anzeigen Protokollfevel Passwortschutz Bereich "Einstellungen" schützen Passwort Passwort Den Reiter UPDATE SERVICE auswählen                                                                                                    | Landeskennung                    |                                             | -                                                                   |
| Protokollieved 500 Passwortschutz Perseich "Einstellungen" schützen Passwort Passwort Passwort Perseich "Einstellungen" schützen Passwort Perseich "Einstellungen" schützen Passwort Passwort Passwo                                                                                                    | Schnellhilfe anzeigen            | <b>v</b>                                    |                                                                     |
| Paswortschuz  Bereich "Einstellungen" schützen Passwort Passwort Den Reiter UPDATE SERVICE auswählen                                                                                                    | Protokolllevel                   | 5 ≑ 🔇                                       |                                                                     |
| Bereich "Einstellungen" schützen Passwort Passwort Passwort wiederholen                                                                                                    | Passwortschutz                   |                                             |                                                                     |
| Passwort UPDATE SERVICE<br>Passwort wiederholen auswählen                                                                                                    | Bereich "Einstellungen" schützen |                                             | Den Reiter                                                          |
|                                                                                                    | Passwort                         |                                             | UPDATE SERVICE                                                      |
|                                                                                                    | Passwort wiederholen             |                                             | auswählen                                                           |
|                                                                                                    |                                  |                                             |                                                                     |
|                                                                                                    |                                  |                                             |                                                                     |
| 🖌 Standard uited och ontallen 🛛 Statistican and als Statistican. 🌄 Alstandard                                                                                                    |                                  |                                             | 5                                                                   |
| Noncerner und schlieken 🛃 Abbrecher                                                                                                    |                                  |                                             | 🖌 Standard wiederherstellen 🛛 Sneichern und schließen 🏹 Abbrechen   |

#### In den Einstellungen den Reiter "Update Service" auswählen

|                                           |                        | Einstellungen             |                                       | ×                                     |
|-------------------------------------------|------------------------|---------------------------|---------------------------------------|---------------------------------------|
| ALLGEMEIN PFADE UPDATE SERVICE            | DRUCKEINSTELLUNGEN TI  | ERMINE UND REORGANISATION | DATEN FÜR DIE EU-BESCHEINIGUNGEN      | FÜHRERSCHEINKONTROLLE HAF             |
| Update                                    |                        |                           |                                       |                                       |
| Jetzt nach Updates suchen                 | <b>Updates erhalte</b> | n Sie bis zum 21          |                                       |                                       |
| Update Verlängerung aktivieren            | Updateberecht          | igung läuft in            | ssel fur Update Verlangerung eingeben |                                       |
| Proxy Server                              | 7                      |                           |                                       |                                       |
| Proxy-Server verwenden                    |                        |                           |                                       |                                       |
| Einstellungen Internet Explorer verwerden |                        | 7                         |                                       |                                       |
| Proxy-Adresse                             |                        |                           |                                       |                                       |
| Proxy-Port                                |                        |                           | 🔀 Abbrechen 🎅 Weite                   | er                                    |
| Anmeldung erforderlich                    |                        |                           |                                       |                                       |
| Benutzer                                  |                        |                           |                                       |                                       |
| Passwort                                  |                        |                           |                                       |                                       |
| Domâne                                    |                        |                           |                                       |                                       |
|                                           |                        |                           |                                       |                                       |
|                                           |                        |                           |                                       |                                       |
| 1 Button UP                               |                        |                           | AKTIVIEREN"                           | auswählen                             |
| dae Eoretar fi                            | ir die Lizen           | zechlüccolo               | ingaho öffnot (                       | sich                                  |
| uas reaster it                            | ir die Lizen           | izschlussele              | ingabe officers                       | SICH.                                 |
| 2. Gekauften<br>bestätigen.               | Lizenzschl             | üssel einge               | ben und mit "w                        | /eiter"                               |
|                                           |                        |                           | <b>-</b>                              | · · · · · · · · · · · · · · · · · · · |

Die Einstellungen mit speichern und Schließen bestätigen

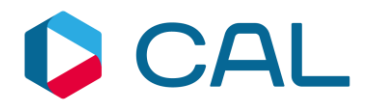

### 3.2 Änderung des Termins

Nach dem Neustart von CALtacho 5... wurde der Termin, wie lange die Updateberechtigung gültig ist, aktualisiert.

|                                                                                                    | Einstellungen                                                                                               |
|----------------------------------------------------------------------------------------------------|----------------------------------------------------------------------------------------------------|
| ALLGEMEIN PFADE UPDATE SERVICE                                                                                                    | DRUCKEINSTELLUNGEN TERMINE UND REORGANISATION DATEN FÜR DIE EU-BESCHEINIGUNGEN FÜHRERSCHEINKONTROLLE HAF⊄ → |
| Jetzt nach Updates suchen<br>Update Verlängerung aktivieren<br>Proxy-Server<br>Proxy-Server verwenden<br>Einstellungen Internet Explorer verwenden<br>Proxy-Adresse<br>Proxy-Port<br>Anmeldung erforderlich<br>Benutzer<br>Passwort<br>Domäne | Updates erhalten Sie bis zum 28.08 2020. (für Version 5 X X X)     Updateberechtiqung läuft in 45 ween ab!  |
|                                                                                                    | Der Termin für die Updateberechtigung<br>wurde aktualisiert                                                 |
|                                                                                                    | 🥌 Standard wiederherstellen 🛛 拱 Speichern und schließen 🔀 Abbrechen                                         |

Sie können wieder wie gewohnt mit CALtacho arbeiten. Bei dem nächsten Programmstart wird Ihnen die aktuellste Version in Ihrem Updateberechtigungszeitraum zur Installation zur Verfügung gestellt.

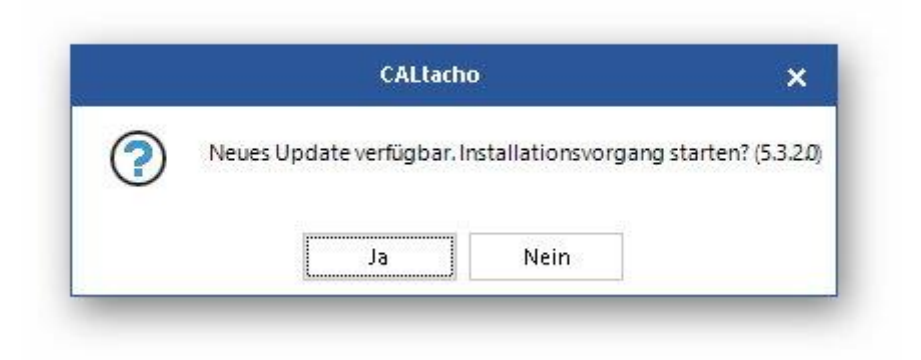

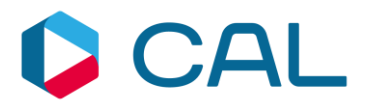

## 4. Support

Unsere Mitarbeiter des technischen Supports stehen Ihnen für Rückfragen gerne zur

Verfügung.

#### E-Mail:

▶ info@cal-consult.de

#### Website:

https://www.caltacho.net

#### Nummern:

- ► Tel.: +49 911 952 19 519
- ► Fax: +49 911 952 19 38

#### Benötigte Informationen für Supportanfragen:

- CALtacho-Versionsnummer
- Nummer des Lizenzschlüssels

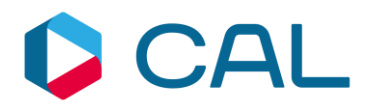

## 5. Rechtliche Belehrung

Dieses Werk unterliegt dem Copyright. Die dadurch entstehenden Rechte, besonders die Übersetzung, der Druck, das Entfernen von Diagrammen, das Reproduzieren durch Fotografie o. ä. und die Speicherung der Daten in einem Datenverarbeitungssystem, bleiben vorbehalten, selbst für Auszüge. Fotokopien dieses Dokuments dürfen nur mit der Genehmigung des Herstellers angefertigt werden. Kopien für das Personal oder andere eigene Verwendungszwecke dürfen nur von einzelnen Artikeln oder Teilen als einzelne Kopien angefertigt werden. Kopien für andere kommerzielle Zwecke unterliegen gemäß Artikel 54(2) UrhG einer Geldstrafe an den Hersteller.

Die Funktionen, Daten und Diagramme dieses Dokuments beschreiben Systeme des Herstellers. Jede Änderung dieses Dokuments muss durch den Hersteller genehmigt werden.

Die in dieser Dokumentation enthaltenen Informationen können ohne vorherige Ankündigung geändert werden und stellen seitens des Herstellers keine Verpflichtung dar. Der Beschreibung liegt der zur Drucklegung aktuelle Informationsstand zugrunde. Änderungen von technischen Details gegenüber den Beschreibungen, Angaben und Abbildungen in dieser Bedienungsanleitung sind vorbehalten.

In diesem Dokument beschriebene oder erwähnte Programme werden auf Lizenz-Basis ausgegeben und dürfen nur in Übereinstimmung mit der Lizenz-Vereinbarung kopiert oder verwendet werden. Im Dokument genannte Warenzeichen Dritter sind im Besitz der entsprechenden Hersteller und Eigentümer.

Alle Rechte vorbehalten.

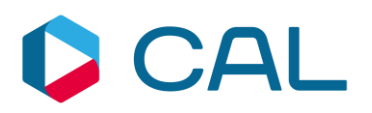

#### Note

The information in this document may be changed without any previous notification and does not imply any obligation on the part of CAL Consult. No rights can be derived from possible mistakes or discrepancies in the descriptions from this document with regard to the software supplied.

#### Copyright

No part of this work may be reproduced and/or made public in any form or by any means, electronic or mechanical, including photocopying and recording, without acknowledgement of source.

Copyright © 1992-2024 CAL Consult. All rights reserved.

#### **CAL Consult**

info@cal-consult.com www.cal-consult.com

#### Germany

CAL Consult GmbH Fürther Straße 244a 90429 Nürnberg (DE)

Tel: +49 (0)911 952 19 0

#### **The Netherlands**

CAL Consult B.V. Pascalstraat 15 6716 AZ Ede (NL) Tel: +31 (0)318 691 300